Microsof Defender SmartScreen により実行できない場合

(株) 地層科学研究所

## 1. 概要

ダウンロードしたファイルは、製品プログラムの起動や製品インストールをする際、 Microsoft Defender SmartScreen により「Windows によって PC が保護されました」という アラートが表示される場合があります。

ファイルに問題はありませんので、次の操作をしていただくようにお願いします。

## 2. Windows10の操作手順

Windows10(バージョン22H2)での使用例になります。 製品プログラムの起動や製品インストールを実行したときは、以下のアラートが表示されます。

- 丘図のように、「詳細情報」をクリックしてください。
- ② 右図のように、「実行」をクリックしてください。
- ③ 製品プログラムの起動や製品インストールを実行されます。

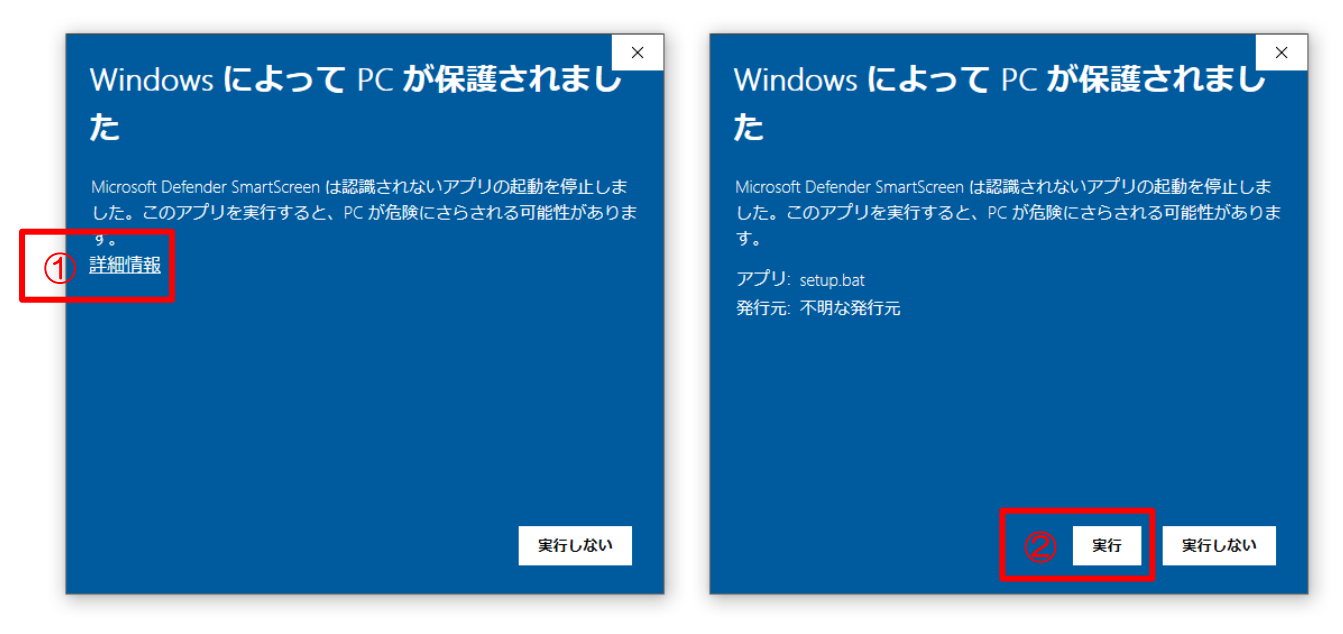

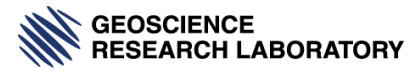

## 3. Windows11の操作手順

Windows11(バージョン22H2)での使用例になります。 製品プログラムの起動や製品インストールを実行したときは、以下のアラートが表示されます。

- 右図のように、「実行」をクリックしてください。
- ③ 製品プログラムの起動や製品インストールを実行されます。

|   | ×<br>Windows によって PC が保護されまし<br>た                                                                       | ×<br>Windows によって PC が保護されまし<br>た                                                                                              |
|---|----------------------------------------------------------------------------------------------------|----------------------------------------------------------------------------------------------------|
| 1 | Microsoft Defender SmartScreen は認識されないアプリの起動を停止しま<br>した。このアプリを実行すると、PC が危険にさらされる可能性がありま<br>す。<br>〕 詳細情報 | Microsoft Defender SmartScreen は認識されないアプリの起動を停止しま<br>した。このアプリを実行すると、PC が危険にさらされる可能性がありま<br>す。<br>アプリ: setup.bat<br>発行元: 不明な発行元 |
|   | 実行しない                                                                                                   | 2 実行 実行しない                                                                                                    |

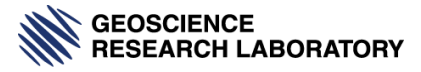